# 

## УСИЛИТЕЛЬ МОЩНОСТИ СИГНАЛА

DS-900/1800-20 (цифровой) DS-900/2100-20 (цифровой) DS-1800/2100-20 (цифровой) DS-2100/2600-20 (цифровой)

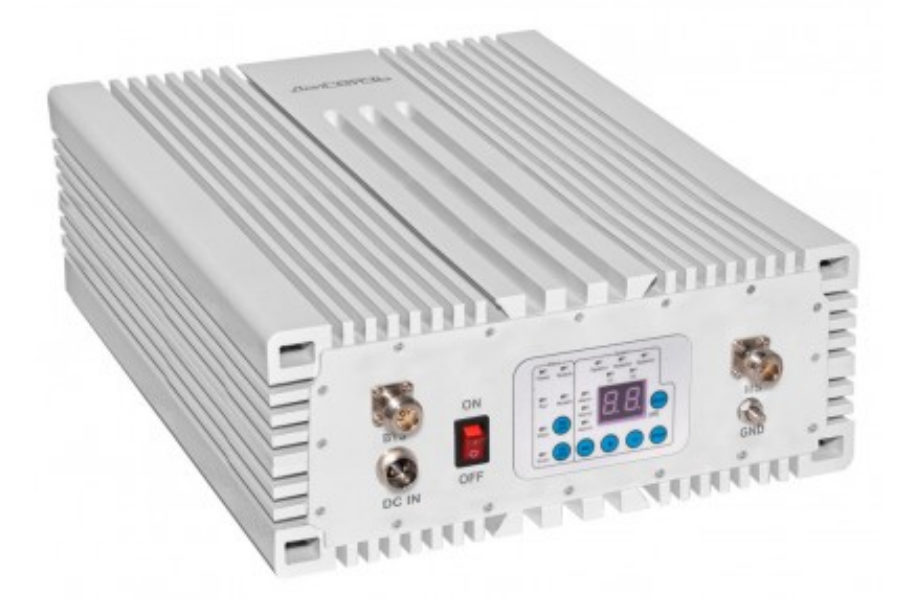

РУКОВОДСТВО ПО УСТАНОВКЕ ИНСТРУКЦИЯ ПО ЭКСПЛУАТАЦИИ

### СОДЕРЖАНИЕ

| 1.  | СОДЕРЖАНИЕ                              | 1  |
|-----|-----------------------------------------|----|
| 2.  | ПРЕДУПРЕЖДЕНИЯ                          | 2  |
| 3.  | ТЕХНИКА БЕЗОПАСНОСТИ                    | 3  |
| 4.  | СПИСОК СОКРАЩЕНИЙ                       | 4  |
| 5.  | ОПИСАНИЕ И ОБЛАСТЬ ПРИМЕНЕНИЯ           | 5  |
| 6.  | ТЕХНИЧЕСКАЯ СПЕЦИФИКАЦИЯ                | 6  |
| 7.  | ОБЗОР УСИЛИТЕЛЯ                         | 7  |
| 8.  | НАСТРОЙКА И УПРАВЛЕНИЕ                  | 8  |
| 9.  | МОНТАЖНЫЕ РАБОТЫ И ВВОД В ЭКСПЛУАТАЦИЮ  | 9  |
| 10. | ДИАГНОСТИКА И УСТРАНЕНИЕ НЕИСПРАВНОСТЕЙ | 11 |

#### СПИСОК СОКРАЩЕНИЙ

| PA   | Power Amplifier - усилитель мощности                                          |
|------|-------------------------------------------------------------------------------|
| BDA  | Bi-directional amplifier - двунаправленный усилитель                          |
| Band | Диапазон                                                                      |
| АФС  | Антенно-фидерная система                                                      |
| СУСС | Система усиления сотовой связи                                                |
| ПО   | Программное обеспечение                                                       |
| АЧХ  | Амплитудно частотная характеристика                                           |
| MGC  | Manual Gain Control - ручная регулировка усиления                             |
| AGC  | Automatic Gain Control - автоматическая регулировка усиления                  |
| VSWR | Voltage Standing Wave Ratio - коэффициент стоячей волны по напряжению         |
| дБс  | Опорная величина соответствует мощности излучения на частоте несущего сигнала |
| дБм  | Опорная мощность равна 1мВт                                                   |
| UL   | Uplink - направление передачи: абонент – базовая станция                      |
| DL   | Downlink – направление передачи: базовая станция - абонент                    |
| MTBF | Mean Time Between Failures - среднее время наработки на отказ                 |
| RF   | Radio Frequency - радиочастота                                                |
| ATT  | Attenuator - аттенюатор                                                       |

#### ОПИСАНИЕ И ОБЛАСТЬ ПРИМЕНЕНИЯ

Репитер — это устройство, которое принимает подводимую посредством антенны или ВЧ кабеля радиочастотную несущую, усиливает и передает ее как в направлении DL, так и в направлении UL. В отдельный момент времени репитер работает в дуплексном режиме повторяя и усиливая подводимую несущую выделенного направления связи в рабочих диапазонах частот репитера.

Область применения цифровых репитеров ограничивается применением в составе АФС мобильных операторов и мест с трудными радио покрытием, где применение оборудования мобильных операторов затруднено либо экономически не целесообразно.

Цифровые репитеры благодаря гибкой системе управления частотными и амплитудными параметрами позволяют реализовать более равномерное покрытие в темных зонах по сравнению с аналоговыми репитерами. Этот функционал достигнут благодаря применению цифровых фильтров и цифровой фильтрации в схеме репитера в целом. Цифровые фильтры определяются программной заложенной в ПЛИС, что позволяет выполнять изменение АЧХ фильтра почти мгновенно. Эта особенность оборудования открывает следующие возможности применения:

- Цифровой репитер как источник выравненного сигнала провайдера;
- Цифровой репитер как источник сигнала для магистральных СУСС;
- Цифровой репитер как устройство перераспределения частотного ресурса.

#### ОБЗОР УСТРОЙСТВА

Цифровые репитеры DS-900/1800-20, DS-900/2100-20, DS-1800/2100-20, DS-2100/2600-20 являются серийными устройствами ООО "ДалСВЯЗЬ". Репитеры этой серии имеют однотипный функционал и конструкцию, основным отличием является только диапазон рабочих частот. Типовые характеристики приведены в таблице 1.

Таблица 1 – Типовые характеристики репитеров

| Спецификация                 |                |            |                          |                  |  |
|------------------------------|----------------|------------|--------------------------|------------------|--|
| Параметр                     |                |            | UL                       | DL               |  |
| Рабочие диапазоны            | band 8         | 900        | 880915 МГц               | 925960 МГц       |  |
|                              | band 3         | 1800       | 17101785 МГц             | 18051880 МГц     |  |
|                              | band 1         | 2100       | 19201980 МГц             | 21102170 МГц     |  |
|                              | band 7         | 2600       | 25002570 МГц             | 26202690 МГц     |  |
| Полоса пропускания в диапазо | не             | band 8     | 4 поддиапазона по 025МГц |                  |  |
|                              |                | band 3     | 4 поддиапазо             | на по 025МГц     |  |
|                              |                | band 1     | 4 поддиапазо             | на по 025МГц     |  |
|                              |                | band 7     | 4 поддиапазо             | на по 025МГц     |  |
| Коэффициент усиления         |                |            | 75±2дБ                   | 75±2дБ           |  |
| Максимальная выходная мощн   | ЮСТЬ           |            | 20±2дБм                  | 20±2дБм          |  |
| Ручная регулировка усиления  |                |            | 031дБ с                  | шагом 1дБ        |  |
| Автоматическая регулировка у | силения [АРУ]  |            | ≥2                       | 5дБ              |  |
| Неравномерность АЧХ          |                |            | ≤3                       | ≤ЗдБ             |  |
| КСВн                         |                |            | ≤1.8                     |                  |  |
| Интермодуляция               |                |            | ≤-30дБс                  |                  |  |
| Побочное излучение           |                | 9kHz1 ГГц  | ≤-36                     | бдБм             |  |
|                              |                | 112.75 ГГц | ≤-30                     | )дБм             |  |
| Коэффициент шума             |                |            | ≤7                       | дБ               |  |
| Временная задержка           |                |            | ≤5                       | ius              |  |
| Стабильность частоты         |                |            | ≤0.02                    | 1ppm             |  |
| Срок службы                  |                |            | >5000                    | ) часов          |  |
| Соединение                   |                |            |                          |                  |  |
| ВЧ разъемы                   |                |            | N-тип,                   | розетка          |  |
| Волновое сопротивление       |                |            | 50                       | Ом               |  |
| Механические параметры и па  | араметры питан | ия         |                          |                  |  |
| Габаритные размеры           |                |            | 410x270x110 mm           |                  |  |
| Вес нетто/брутто             |                |            | 13 кг / 14 кг            |                  |  |
| Место установки              |                |            | в помещен                | ие, на стену     |  |
| Питание (адаптер)            |                |            | АС: 220 В, 50Г           | ц; DC: 9 В, 10 А |  |
| Потребляемая мощность        |                |            | ≤3                       | ОВт              |  |
| Диапазон рабочих температур  |                |            | -10°C.                   | +50°C            |  |
| Влажность                    |                |            | ≤8                       | 5%               |  |
| Степень защиты               |                |            | IP                       | 40               |  |

Со значениями основных параметров устройства можно ознакомиться в Таблице 1. Данный репитер имеет два диапазона частот с четырьмя поддиапазонами.

На Рисунке 1 приведены примеры функционала репитера, а именно четыре поддиапазона, которые имеют возможность регулировки индивидуального усиления. Сами диапазоны имеют перестраиваемую полосу пропускания. Полоса пропускания для поддиапазона может быть 0...25МГц, четыре поддиапазона перекрывают 100МГц.

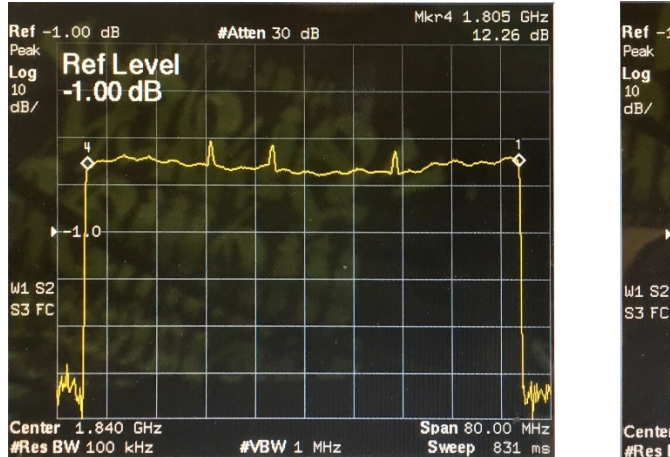

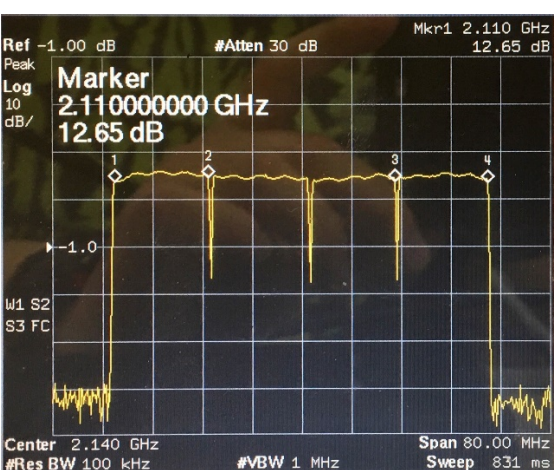

Рисунок 1 – Спектр полосы пропускания диапазона 1800/2100 МГц

Внимание! МАКСИМАЛЬНАЯ ПОЛОСА ПРОПУСКАНИЯ ДЛЯ ЧЕТЫРЕХ ПОДДИАПАЗОНОВ МОЖЕТ СОСТОВЛЯТЬ 100МГц, ПРИ УСЛОВИИ ОБЬЕДИНЕНИЯ. НО ЭТА ПОЛОСА ПРОПУСКАНИЯ ОГРАНИЧЕНА ВХОДНЫМ&ВЫХОДНЫМ ДУПЛЕКСОРОМ ДВУНАПРАВЛЕННОГО УСИЛЕТЕЛЯ И СОСТОВЛЯЕТ ДИАПАЗОН, ОПРЕДЕЛЯЕМЫЙ ПОЛОСОЙ ПРОПУСКАНИЯ РАБОЧЕГО ДИАПАЗОНА.

Цифровой репитер DS-2band-20 предназначен для использования в системах усиления сотовой связи как частотно избирательное устройство. Репитер предоставляет возможность устанавливать частотные диапазоны для работы каждого оператора – произвольно, эти диапазоны могут быть установлены посредством программного обеспечения NMS. Также одной из главных особенностей репитера является возможность устанавливать индивидуальное усиление для каждого поддиапазона, рисунок 2.

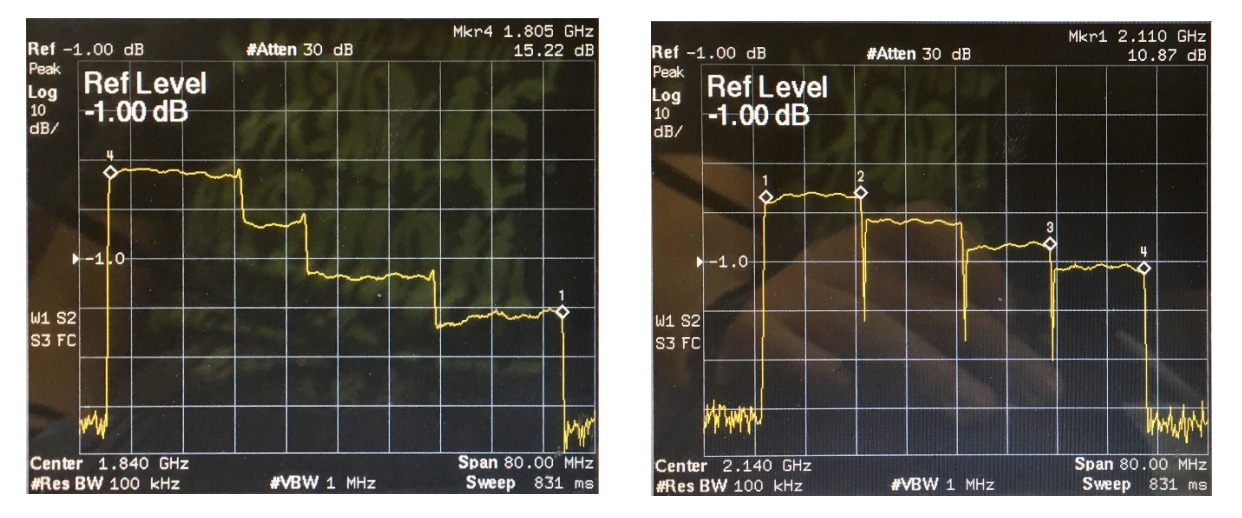

Рисунок 2 – Спектр полосы пропускания диапазона 1800/2100 МГц с разным усилением

Диапазоны регулировки усиления достаточны для выравнивания амплитуды для разных операторов вплоть до разницы в 30 дБ.

#### НАСТРОЙКА РЕПИТЕРА

Настройка репитера выполняется посредством компьютера через NMS, для этого компьютер должен обладать одним из интерфейсов – USB или Ethernet. Отметим, что настройка посредством Ethernet не требует установки драйверов и считается более предпочтительным способом для проведения настройки.

#### Установка соединения через интерфейс Ethernet.

Так как ПО для настройки оборудования в качестве стандартного средства взаимодействия использует сетевую карту ПК, то предварительно требуется установить постоянный сетевой адрес в настройках сетевого адаптера. Настройка сетевого адаптера выполняется в разделе сетевых подключений панели управления ОС.

Определите сетевое подключение, которое будет использоваться в качестве основного для взаимодействия с репитером. Необходимо открыть "Панель управления" => "Центр управления сетями и общим доступом" => "Изменение параметров адаптера" и перейти к свойствам сетевого адаптера.

Для пользователей Windows 10: нажать правой кнопкой мыши по меню Пуск, выбрать сетевые подключения и перейти к свойствам нужного сетевого адаптера.

В свойствах сетевого подключения установите адреса в соответствии с образцом, см. ниже. В настройках подключения выберете протокол "TCP/IPv4" и перейдите к его свойствам. Установите значения для параметров:

- "IP-адрес" 192.168.100.3
- · "Маска подсети" 255.255.255.0
  - "Основной шлюз" 192.168.100.1

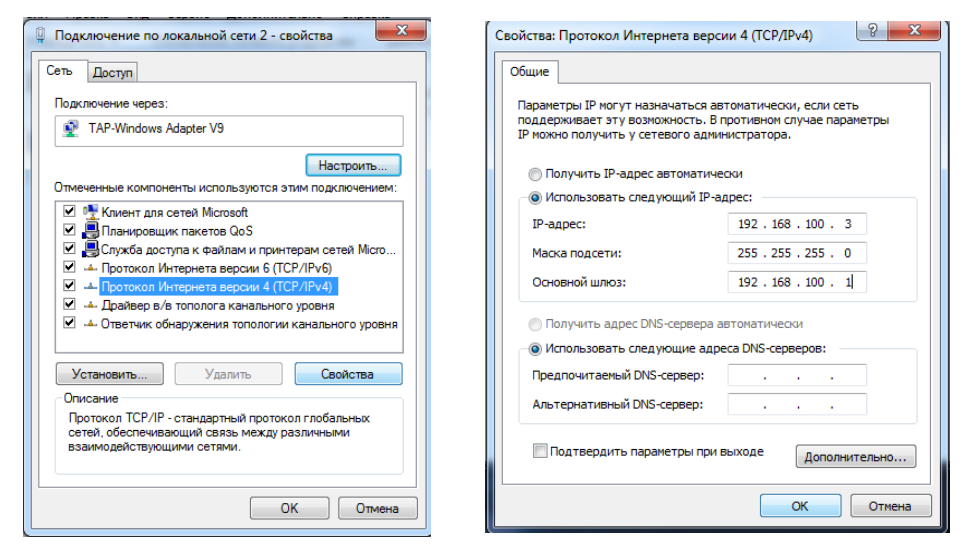

Сохраните настройки нажав "ОК" двух окнах.

Запустите программу NMS, при необходимости в начальном окне авторизации введите пароль: **123456**. После авторизации откроется главное окно программы.

Установка соединения через интерфейс USB достигается путём установки драйвера.

**Выполним настройку NMS для работы через сетевой адаптер.** Для этого нажмите кнопку "Port setting" на панели управления в главном окне или в меню программы из списка "Config Data" выберите "COM parameters". В окне "COM Parameters" установить флажок "UDP/RJ45" и перейти к настройкам сети, для этого нажмите кнопку "Config". В окне "LAN Config" установить следующие значения:

- · "Local IP" 192.168.100.3
- "Local Port" 33338
  - "Timeout" 30

| Protocol Parameters |         | COM              | LAN                    |        |
|---------------------|---------|------------------|------------------------|--------|
| System Sound        | 2       | □ None RS232 ~ C | onfig                  | 1      |
| COM Parameters      |         | C N              |                        | Config |
| <br>Report Function | epeater |                  | ontig UDP/RJ45         | Config |
|                     |         | Local IP         | 192.168.100.3<br>33338 |        |
|                     |         | Local IP         | 192,168,100.3          |        |
|                     |         | Li No Local Port | 30 ~                   |        |
|                     |         | No No            | Cancel                 |        |
|                     |         | Save             |                        |        |

Сохранить настройки сетевой конфигурации кнопкой "SAVE". Сохранить общие настройки "ОК".

**Если настройка репитера производится посредством USB интерфейса**, то в том же окне "COM Parameters" установите флажок "COM" и перейти к настройкам сети, нажав на кнопку "Config". Далее необходимо выбрать появившийся после подключения репитера к компьютеру COM. В данном конкретном случае появился COM 4. Выбираем его и вводим следующие данные в окне "Serial Config":

- "COM Name" COM4
- · "Bandrate" 9600
- · "Timeout" 30

Все остальные чек боксы в окне "COM Parameters" остаются пустыми.

| Com Parameters | Com Parameters × |
|----------------|------------------|
| COM Parameters | COM Paraliteters |
| S Cancel       | OK Xancel        |

Установим сетевые параметры для репитера. Из области устройств Site Litst выберем последний и нажатием ПКМ перейдем в "Properties".

В окне "Site Properties" также требуется ввести сетевые адреса и порт:

- IP Address 192.168.100.168
- Port 33339
- Communication Mode UDP или RJ45

|               |                |                            | Site Properties | x   |
|---------------|----------------|----------------------------|-----------------|-----|
|               |                | Site Id [Decimal]          | 00000001        | ٦li |
|               |                | Equipment Number [Decimal] | 255             |     |
|               |                | Top Id [Hex]               | 0000000         | _   |
|               |                | IP Address                 | 192.168.100.168 |     |
| 🔺 🏠 Site List |                | Port                       | 33339           |     |
| 4 💐 DS-900/18 | 300-20         | NMS Modem Number           | 13802568740     |     |
| A DS-90       |                | Repeater Modern Number     | 13126496929     |     |
|               | New F          | Site Name                  | DS-900/1800-20  |     |
|               | CSD Connect    | Area Address               |                 |     |
|               | CSD Disconnect | Device Type                |                 |     |
|               | Catholo        | Communicate Mode           | 6.UDP           |     |
|               | Get MOID       | Serial Name                |                 |     |
|               | Get Topology   | Factory                    |                 |     |
|               | Delete         |                            | OK X Cancel     |     |
|               | Properties     |                            |                 |     |

Site ID и Equipment ID устанавливаются пользователем при создании репитера, в нашем случае менять это значение нет необходимости. Это значение используется для управления устройствами в одной сети, функция не поддерживается для линейных усилителей. IP адрес линейного усилителя и порт мы записываем в репитер, эти значения могут быть изменены. Поле Communication Mode в сценарии настройки линейного усилителя будет использоваться в режиме UDP/RJ45.

Нажмите "ОК" для сохранения настроек.

**Если настройка репитера производится посредством USB интерфейса,** то в окне "Site Properties" устанавливаются следующие параметры:

- Communication Mode 0.Local RS232
- Serial Name СОМ4 (Тот, который был задан в окне "Com Parameters")

| Site Id [Decimal]                                   | 00000001                      |  |  |
|-----------------------------------------------------|-------------------------------|--|--|
| Equipment Number [Decimal]                          | Number [Decimal] 255          |  |  |
| Top Id [Hex] 00000000<br>IP Address 192.168.100.168 |                               |  |  |
|                                                     |                               |  |  |
| Port                                                | 33339                         |  |  |
| NMS Modem Number                                    | 13802568740                   |  |  |
| Repeater Modern Number                              | 13126496929<br>DS-900/1800-20 |  |  |
| Site Name                                           |                               |  |  |
| Area Address                                        |                               |  |  |
| Device Type                                         |                               |  |  |
| Communicate Mode                                    | 0.Local RS232                 |  |  |
| Serial Name                                         | COM4                          |  |  |
| Factory                                             |                               |  |  |

Параметры коммуникации для ПК и линейного усилителя установлены.

#### Начало работы.

Используя штатный UTP патчкорд или USB кабель, подключите репитер к сетевому адаптеру компьютера. Обеспечьте подключение нагрузочного сопротивления в виде внешней и внутренней антенны к ВЧ разъемам устройства. Подключите адаптер питания к цифровому репитеру и включите репитер. После запуска платы управления цифрового репитера появится локальное сетевое соединение между линейным усилителем и ПК.

Нажмите кнопку "RUN/STOP server" на панели управления главного окна программы, произойдет запуск локального сервера для чтения/модификации/записи параметров цифрового репитера.

В области устройств выберите Site Litst - выберем последний и нажатием ПКМ перейдем в "Get MOID", произойдет чтение всех параметров конфигурации, по окончании запроса программа выдаст информационное сообщение "Get moid list successfully" о успешном чтении параметров цифрового репитера.

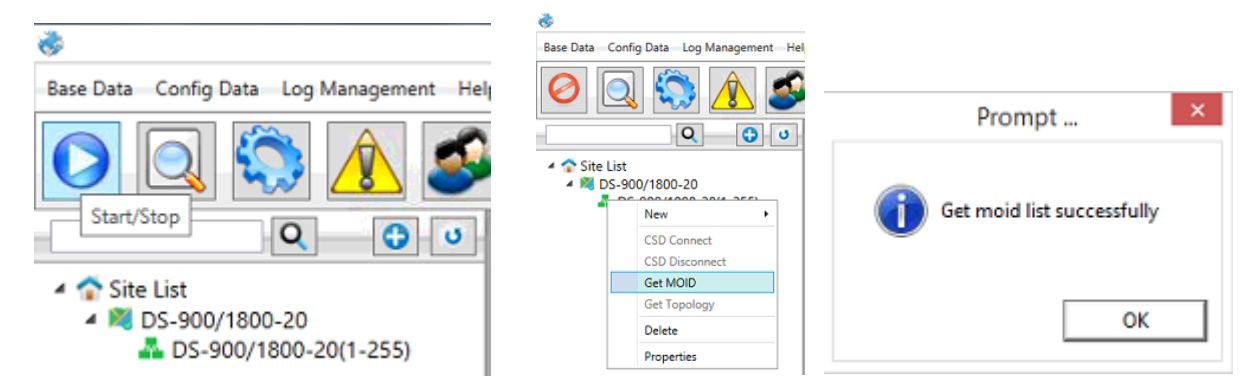

Считанные параметры из цифрового репитера будут доступны во вкладках главного окна программы.

У NMS есть 7 вкладок для получения информации и изменения настроек, описание вкладок приведено в приложении А.

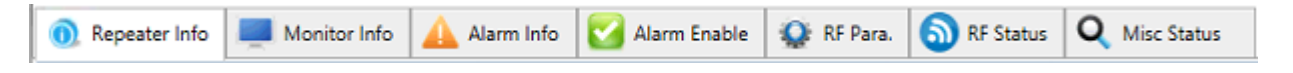

Для того, чтобы считать информацию с одной из вкладок главного окна необходимо нажать на кнопку "ALL", выделив тем самым все параметры на данной вкладке, а затем нажать на кнопку "Inquiry" с целью запросить данные.

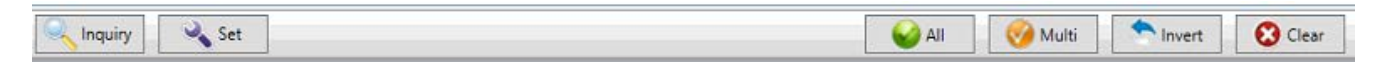

Успешный запрос выглядит следуюющим образом:

| 0  | Repeater Info 💻 Monitor Info 🔺 A | Jarm Info 🛛 🔀 Alarm Enable 🛛 🥸 RF Para | a. 🔕 RF Status | Q Misc Status       |         |
|----|----------------------------------|----------------------------------------|----------------|---------------------|---------|
|    | Parameter Name                   | Current Value                          | Unit           | Date/Time           | Status  |
|    | Model Number                     | DS-900/1800-20                         |                | 16.04.2020 10:26:34 | Success |
|    | Product SN                       | 54392001000003                         |                | 16.04.2020 10:26:34 | Success |
|    | ongitude                         | E1                                     | •              | 16.04.2020 10:26:34 | Success |
| ٧I | atitude                          | N2                                     | •              | 16.04.2020 10:26:34 | Success |
|    | W Version                        | JRSZRUv1.6.0-190630                    |                | 16.04.2020 10:26:34 | Success |

Внимание! ПОСЛЕ СЧИТЫВАНИЯ ВСЕХ ПАРАМЕТРОВ АКТИВНОЙ ВКЛАДКИ НЕОБХОДИМО СБРОСИТЬ ФЛАЖКИ ВЫДЕЛЕНЫХ ПАРАМЕТРОВ КНОПКОЙ "CLEAR" – ЭТО ОБЕЗОПАСИТ ПОЛЬЗОВАТЕЛЯ ОТ СЛУЧАЙНОГО ИЗМЕНЕНИЯ.

#### Изменение параметров репитера.

Необходимо поставить флажок напротив того параметра, который хотим изменить, заполнить соответствующее поле нужным значением и нажать на кнопку "Set". Далее нажмите на кнопку "Inquiry", чтобы удостовериться в том, что изменения приняты успешно.

ИЗМЕНЕНИЕ ПАРАМЕТРОВ ПРОИЗВОДИТСЯ ГРУППОЙ ЛИБО ПО ОДИНОЧКЕ. ПОЛЬЗОВАТЕЛЬ НЕСЕТ ОТВЕТСТВЕННОСТЬ ЗА ИЗМЕНЕНИЕ ПАРАМЕТРОВ РЕПИТЕРА

#### ПРИ ВОЗНИКНОВЕНИИ ВНЕШТАТНОЙ СИТУАЦИИ ПАРАМТЕРЫ РЕПИТЕРА МОЖНО ВЕРНУТЬ К СТАНДАРТНЫМ, СМ. ПРИЛОЖЕНИЕ Б.

Перейдите во вкладку "RF Status", выделите все параметры кнопкой "All" и нажмите "Inquiry". Команда "Inquiry" после выполнения вернет актуальные значения параметров, установленные в устройстве.

Берем значения двух параметров: "System 1 DL Outpower" и "System 2 DL Outpower". В полях этих параметров будут содержаться значения выходной мощности репитера.

| 💿 Repeater Info 💻 Monitor Info 🛕 | Alarm Info 🛛 🔀 Alarm Enable 🔹 RF Para | . 🕥 RF Status | <b>Q</b> Misc Status |         |
|----------------------------------|---------------------------------------|---------------|----------------------|---------|
| Parameter Name                   | Current Value                         | Unit          | Date/Time            | Status  |
| System1 UL Max.Gain              | 75                                    | dB            | 16.04.2020 10:30:29  | Success |
| System1 DL gain                  | 75                                    | dB            | 16.04.2020 10:30:29  | Success |
| System1 DL Max.gain              | 75                                    | dB            | 16.04.2020 10:30:29  | Success |
| System1 UL gain                  | 75                                    | dB            | 16.04.2020 10:30:29  | Success |
| System2 UL Max.gain              | 75                                    | dB            | 16.04.2020 10:30:29  | Success |
| System2 DL gain                  | 75                                    | dB            | 16.04.2020 10:30:29  | Success |
| System2 DL Max.gain              | 75                                    | dB            | 16.04.2020 10:30:29  | Success |
| System2 UL gain                  | 75                                    | dB            | 16.04.2020 10:30:29  | Success |
| System1 DL outpower              | -128                                  | dBm           | 16.04.2020 10:30:29  | Success |
| System2 DL outpower              | -128                                  | dBm           | 16.04.2020 10:30:29  | Success |
| PA Temp                          | 40                                    | °C            | 16.04.2020 10:30:29  | Success |

**Для установки выходной мощности** необходимо изменить значение общего усиления и/или усиления для поддиапазона во вкладке "RF Parameters". За изменение усиления отвечает два аттенюатора аппаратный и программный, у каждого аттенюатора диапазон ослабления сигнала составляет 0...30дБ.

| System1 UL ATT | 0 | dB |
|----------------|---|----|
| System1 DL ATT | 0 | dB |
| System2 UL ATT | 0 | dB |
| System2 DL ATT | 0 | dB |

| System1 UL ATT Free | q channel1 | 2 |    |
|---------------------|------------|---|----|
| System1 UL ATT Free | q channel2 | 3 |    |
| System1 UL ATT Free | q channel3 | 2 |    |
| System1 UL ATT Free | q channel4 | 0 |    |
| System1 DL ATT Free | q channel1 | 0 |    |
| System1 DL ATT Free | q channel2 | 1 |    |
| System1 DL ATT Free | q channel3 | 0 |    |
| System1 DL ATT Free | q channel4 | 1 |    |
| System2 UL ATT Free | q channel1 | 2 | dB |
| System2 UL ATT Free | q channel2 | 0 | dB |
| System2 UL ATT Free | q channel3 | 2 | dB |
| System2 UL ATT Free | q channel4 | 0 | dB |
| System2 DL ATT Free | q channel1 | 0 | dB |
| System2 DL ATT Free | q channel2 | 0 | dB |
| System2 DL ATT Free | q channel3 | 1 | dB |
| System2 DL ATT Free | q channel4 | 1 | dB |

Программный аттенюатор реализовывается посредством математических вычислений в блоке обработки двоичных данных.

Аппаратный аттенюатор реализован как физический узел в блоке малошумящего усилителя LNA.

Для исключения возможности внесения некорректных данных в настройки репитера, очистите установленные чек боксы кнопкой "Clear".

Установка частот для поддиапазонов выполняется индивидуально для каждого поддиапазона. Цифровой репитер позволяет установить любое значения для полосы пропускания поддиапазона, это значение может быть в диапазоне 0...25МГц. Для изменения полосы пропускания произведите модификацию полей для начальной (System Freq Start channel) и конечной частоты (System Freq End channel).

Возможные значения поддиапазонов для репитера DS-900/1800-20 представлены ниже.

| System1 Freq start channel 1 | 9250  |
|------------------------------|-------|
| System1 Freq end channel 1   | 9330  |
| System1 Freq start channel 2 | 9340  |
| System1 Freq end channel 2   | 9410  |
| System1 Freq start channel 3 | 9420  |
| System1 Freq end channel 3   | 9500  |
| System1 Freq start channel 4 | 9510  |
| System1 Freq end channel 4   | 9600  |
| System2 Freq start channel 1 | 18050 |
| System2 Freq end channel 1   | 18230 |
| System2 Freq start channel 2 | 18240 |
| System2 Freq end channel 2   | 18420 |
| System2 Freq start channel 3 | 18430 |
| System2 Freq end channel 3   | 18610 |
| System2 Freq start channel 4 | 18620 |
| System2 Freq end channel 4   | 18800 |

Возможные значения поддиапазонов для репитера DS-2100/2600-20 представлены ниже.

| System1 Freq Start channel 1 | 21100 |
|------------------------------|-------|
| System1 Freq End channel 1   | 21240 |
| System1 Freq Start channel 2 | 21250 |
| System1 Freq End channel 2   | 21390 |
| System1 Freq Start channel 3 | 21400 |
| System1 Freq End channel 3   | 21540 |
| System1 Freq Start channel 4 | 21550 |
| System1 Freq End channel 4   | 21700 |
| System2 Freq Start channel 1 | 26200 |
| System2 Freq End channel 1   | 26370 |
| System2 Freq Start channel 2 | 26380 |
| System2 Freq End channel 2   | 26550 |
| System2 Freq Start channel 3 | 26560 |
| System2 Freq End channel 3   | 26730 |
| System2 Freq Start channel 4 | 26740 |
| System2 Freq End channel 4   | 26900 |

Приложение А – перечень запрашиваемых данных о текущем устройстве и параметрах его работы

| Repeater Info - Информация о устройстве |                                 |
|-----------------------------------------|---------------------------------|
| Model Number                            | Название модели репитера        |
| Product SN                              | Серийный номер устройства       |
| Longitude                               | Долгота                         |
| Latitude                                | Широта                          |
| FW Version                              | Версия программного обеспечения |

| Monitor Info - Информация о мониторинге |                               |
|-----------------------------------------|-------------------------------|
| Site ID                                 | Идентификатор объекта         |
| Equipment Number                        | Серийный номер устройства     |
| Monitor IP Address                      | IP-адрес для мониторинга      |
| Monitor IP Port                         | Порт IP-адрес для мониторинга |
| PS Domain Access Name                   |                               |
| Heartbeat Packet Interval Time          |                               |
| Repeater Phone Number                   |                               |
| Equipment Receive Port                  |                               |
| Remote Communication Mode               |                               |
| Remote Communication Mode               |                               |
| Query/Setting IP Addr 1                 |                               |
| Query/Setting IP Addr 2                 |                               |
| Equipment IP Addr                       |                               |
| Equipment Subnet Mask                   |                               |
| Equipment Default Gateway               |                               |

| Alarm Info – информация о тревожных событиях |                                                              |
|----------------------------------------------|--------------------------------------------------------------|
| Master Power Failure                         | Сигнал тревоги в работе питания                              |
| Other Module Alarm                           | Сигнал тревоги иного модуля                                  |
| System 1 DL AGC Alarm                        | Сигнал тревоги АРУ системы 1 по DL                           |
| System 2 DL AGC Alarm                        | Сигнал тревоги АРУ системы 2 по DL                           |
| System 1 DL Over Outpower Alarm              | Сигнал тревоги - превышена выходная мощность системы 1 по DL |
| System 1 DL Low Outpower Alarm               | Сигнал тревоги - низкая выходная мощность системы 1 по DL    |
| System 2 DL Over Outpower Alarm              | Сигнал тревоги - превышена выходная мощность системы 2 по DL |
| System 2 DL Low Outpower Alarm               | Сигнал тревоги - низкая выходная мощность системы 2 по DL    |

| Alarm Enable – управление тревожными событиями |                                                         |
|------------------------------------------------|---------------------------------------------------------|
| Master Power Failure Enable                    | Включить/выключить сигнал тревоги в работе питания      |
| Other Module Alarm Enable                      | Включить/выключить сигнал тревоги иного модуля          |
| System 1 DL AGC Alarm Enable                   | Включить/выключить сигнал тревоги АРУ системы 1 по DL   |
| System 2 DL AGC Alarm Enable                   | Включить/выключить сигнал тревоги АРУ системы 2 по DL   |
| System 1 DL Over Outpower Alarm Enable         | Вкл./выкл. сигнал тревоги - превышена выходная мощность |
|                                                | системы 1 по DL                                         |
| System 1 DL Low Outpower Alarm Enable          | Вкл./выкл. сигнал тревоги - низкая выходная мощность    |
|                                                | системы 1 по DL                                         |
| System 2 DL Over Outpower Alarm Enable         | Вкл./выкл. сигнал тревоги - превышена выходная мощность |
|                                                | системы 2 по DL                                         |
| System 2 DL Low Outpower Alarm Enable          | Вкл./выкл. сигнал тревоги - низкая выходная мощность    |
|                                                | системы 2 по DL                                         |

| RF Parameters                   |                                                |
|---------------------------------|------------------------------------------------|
| System1 UL Switch               | Управление РА UL системы 1                     |
| System1 DL Switch               | Управление PA DL системы 1                     |
| System2 UL Switch               | Управление РА UL системы 2                     |
| System2 DL Switch               | Управление PA DL системы 2                     |
|                                 |                                                |
| System1 UL ATT                  | Аттенюатор UL системы 1                        |
| System1 DL ATT                  | Аттенюатор DL системы 1                        |
| System2 UL ATT                  | Аттенюатор UL системы 2                        |
| System2 DL ATT                  | Аттенюатор DL системы 2                        |
|                                 |                                                |
| System1 DL Outpower Low Limit   | Нижний предел выходного сигнала DL системы 1   |
| System2 DL Outpower Low Limit   | Нижний предел выходного сигнала DL системы 2   |
| System1 DL Outpower Over Limit  | Верхний предел выходного сигнала DL системы 1  |
| System2 DL Outpower Over Limit  | Верхний предел выходного сигнала DL системы 2  |
|                                 |                                                |
| System1 Freq Start channel 1    | Начальная частота поддиапазона 1, системы 1    |
| System1 Freq End channel 1      | Конечная частота поддиапазона1, системы 1      |
| System1 Freq Start channel 2    | Начальная частота поддиапазона 2, системы 1    |
| System1 Freq End channel 2      | Конечная частота поддиапазона 2, системы 1     |
| System1 Freq Start channel 3    | Начальная частота поддиапазона 3, системы 1    |
| System1 Freq End channel 3      | Конечная частота поддиапазона 3, системы 1     |
| System1 Freq Start channel 4    | Начальная частота поддиапазона 4, системы 1    |
| System1 Freq End channel 4      | Конечная частота поддиапазона 4, системы 1     |
|                                 |                                                |
| System2 Freq Start channel 1    | Начальная частота поддиапазона 1, системы 2    |
| System2 Freq End channel 1      | Конечная частота поддиапазона1, системы 2      |
| System2 Freq Start channel 2    | Начальная частота поддиапазона 2, системы 2    |
| System2 Freq End channel 2      | Конечная частота поддиапазона 2, системы 2     |
| System2 Freq Start channel 3    | Начальная частота поддиапазона 3, системы 2    |
| System2 Freq End channel 3      | Конечная частота поддиапазона 3, системы 2     |
| System2 Freq Start channel 4    | Начальная частота поддиапазона 4, системы 2    |
| System2 Freq End channel 4      | Конечная частота поддиапазона 4, системы 2     |
| Sustand From channeld Switch    |                                                |
| System1 Freq channel1 Switch    | Управление состоянием поддиапазона 1 системы 1 |
| System1 Freq channel2 Switch    | Управление состоянием поддиапазона 2 системы 1 |
| System1 Freq channel3 Switch    | Управление состоянием поддиапазона з системы 1 |
| System 1 Freq channel4 Switch   | Управление состоянием поддиапазона 4 системы 1 |
| Sustem2 Frog channel1 Switch    |                                                |
| System2 Free channel2 Switch    | управление состоянием поддианазона 1 системы 2 |
| System2 Free channels Switch    |                                                |
| System2 Free channels Switch    |                                                |
| System 2 mey channel4 Switch    | зправление состоянием поддианазона 4 системы 2 |
| System1 III ATT Freq channel 1  |                                                |
| System 1 III ATT Free channel 2 |                                                |
| System 1 III ATT Free channel 2 |                                                |
| System DEATH FILLY Chamile J    | и сполор от поддианазона з системы т           |

| System1 UL ATT Freq channel 4 | Аттенюатор UL поддиапазона 4 системы 1 |
|-------------------------------|----------------------------------------|
| System1 DL ATT Freq channel 1 | Аттенюатор DL поддиапазона 1 системы 1 |
| System1 DL ATT Freq channel 2 | Аттенюатор DL поддиапазона 2 системы 1 |
| System1 DL ATT Freq channel 3 | Аттенюатор DL поддиапазона 3 системы 1 |
| System1 DL ATT Freq channel 4 | Аттенюатор DL поддиапазона 4 системы 1 |
|                               |                                        |
| System2 UL ATT Freq channel 1 | Аттенюатор UL поддиапазона 1 системы 2 |
| System2 UL ATT Freq channel 2 | Аттенюатор UL поддиапазона 2 системы 2 |
| System2 UL ATT Freq channel 3 | Аттенюатор UL поддиапазона 3 системы 2 |
| System2 UL ATT Freq channel 4 | Аттенюатор UL поддиапазона 4 системы 2 |
| System2 DL ATT Freq channel 1 | Аттенюатор DL поддиапазона 1 системы 2 |
| System2 DL ATT Freq channel 2 | Аттенюатор DL поддиапазона 2 системы 2 |
| System2 DL ATT Freq channel 3 | Аттенюатор DL поддиапазона 3 системы 2 |
| System2 DL ATT Freq channel 4 | Аттенюатор DL поддиапазона 4 системы 2 |

| RF Status – Информация о Радиотракте |                                           |
|--------------------------------------|-------------------------------------------|
| System 1 UL MAX Gain                 | Максимальное усиление системы 1 по UL     |
| System 1 DL Gain                     | Текущее усиление системы 1 по DL          |
| System 1 DL MAX Gain                 | Максимальное усиление системы 1 по DL     |
| System 1 UL Gain                     | Текущее усиление системы 1 по UL          |
| System 2 UL MAX Gain                 | Максимальное усиление системы 2 по UL     |
| System 2 DL Gain                     | Текущее усиление системы 2 по DL          |
| System 2 DL MAX Gain                 | Максимальное усиление системы 2 по DL     |
| System 2 UL Gain                     | Текущее усиление системы 2 по UL          |
| System 1 DL Outpower                 | Текущая выходная мощность системы 1 по DL |
| System 2 DL Outpower                 | Текущая выходная мощность системы 2 по DL |
| PA Temp                              | Текущая температура усилителя мощности    |